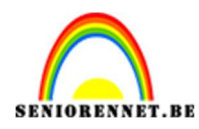

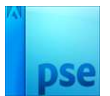

## **Sinaassoftbal**

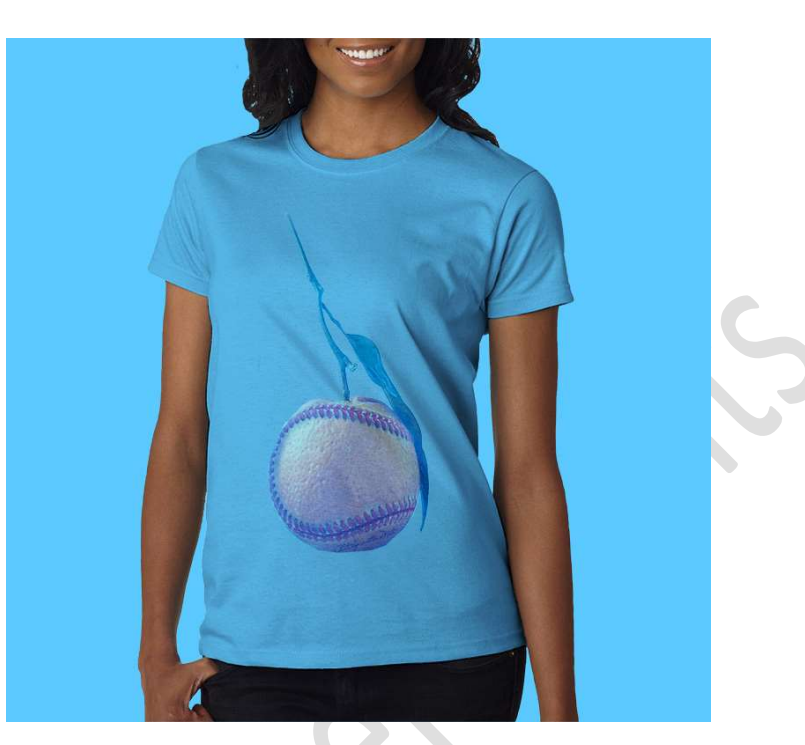

**<u>Materiaal:</u>** Sinaas - Softbal

 Open de afbeelding van de Softbal in uw PSE. Voeg een Aanpassingslaag Helderheid/Contrast met een Helderheid van -32 en Contrast van 100.

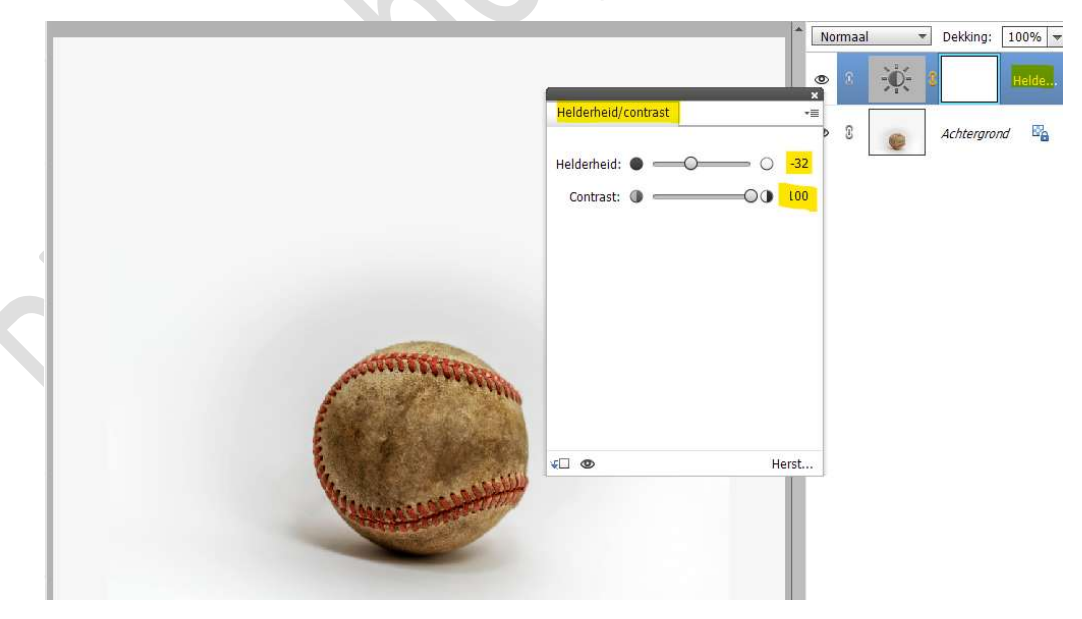

 Plaats daarboven nog een Aanpassingslaag Kleurtoon/Verzadiging. Wijzig het Kanaal naar Rode Tinten. Zet de Kleurtoon op -11, Verzadiging op 24 en de lichtheid op -8.

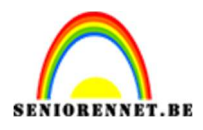

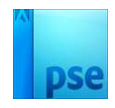

|                                       |                                           | ^ No              | rmaal | *                | Dekking:  | 100% 💌 |
|---------------------------------------|-------------------------------------------|-------------------|-------|------------------|-----------|--------|
|                                       |                                           | Ø                 | 8     |                  |           | Kleur  |
|                                       | Kleurtoon/verzadiging Kanaal: Rode tinten | +≣<br>¢           | 3     | <del>کې:</del> ا |           | Helde  |
|                                       | Kleurtoon:                                | -11 )<br>24<br>-8 | 3     |                  | Achtergro | nd 🕎   |
| A CONTENT OF THE OWNER                | I I+ I-                                   |                   |       |                  |           |        |
|                                       | 315° / 345° 15°                           | \ 45°             |       |                  |           |        |
| The supervision and the second second | 4 🖸                                       | Herst             |       |                  |           |        |
|                                       |                                           |                   |       |                  |           |        |

 Plaats de afbeelding van de sinaasappel toe in uw werkdocument. Plaats de sinaasappel zo goed mogelijk boven de softbal, verlaag de dekking naar 53%.

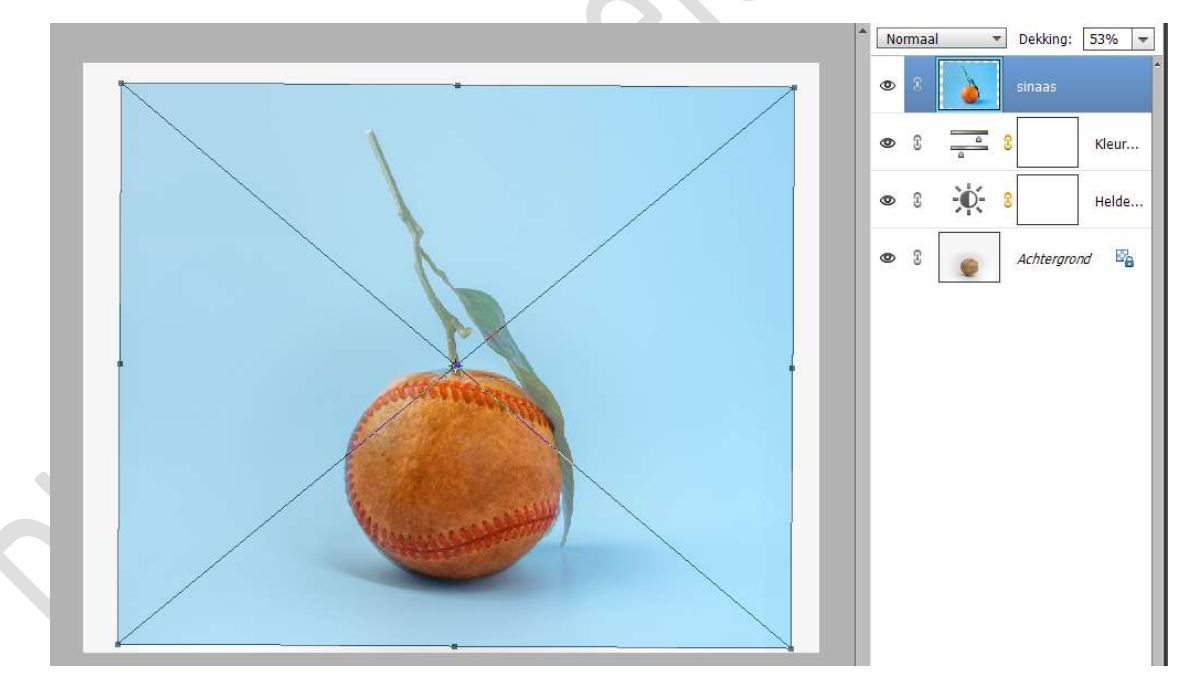

 Hang een laagmasker aan deze laag. Neem een zacht zwart penseel van 100px – penseeldekking van 40%

Ga met dit **zwart penseel boven de rode lijnen** van de softbal. Als u al wat van deze rode lijn hebt gedaan met dit penseel, zet de laagdekking weer op 100% en ga nog eens met penseel erover, zodat de rode lijn goed zichtbaar wordt.

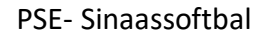

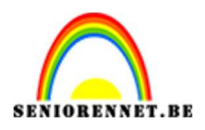

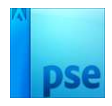

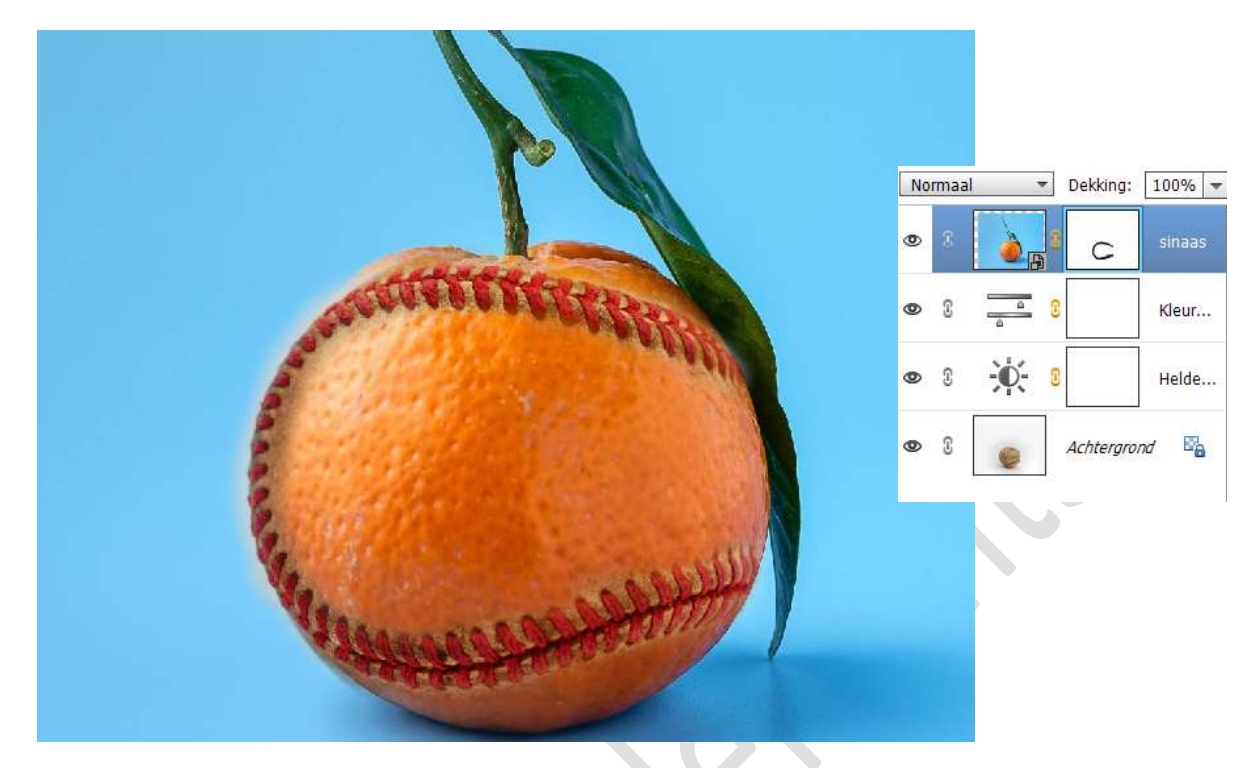

 Plaats bovenaan een Aanpassingslaag Helderheid/Contrast met de helderheid op -20 en Contrast op 41. Zet de laagmodus van deze Aanpassingslaag op Lichtsterkte.

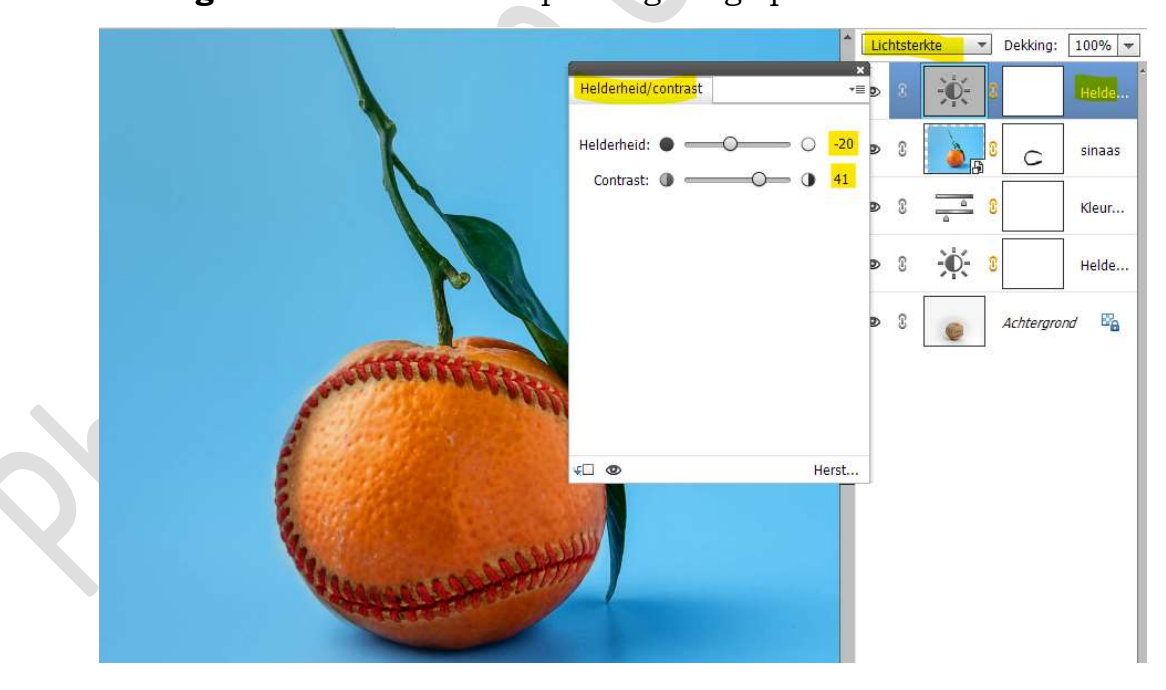

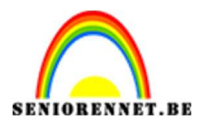

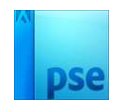

 Onze Sinaassoftbal is klaar. Werk af naar keuze en vergeet uw nickname niet. Sla op als PSD: max. 800 px aan langste zijde. Sla op als JPEG: max. 150 kb

Veel plezier ermee NOTI

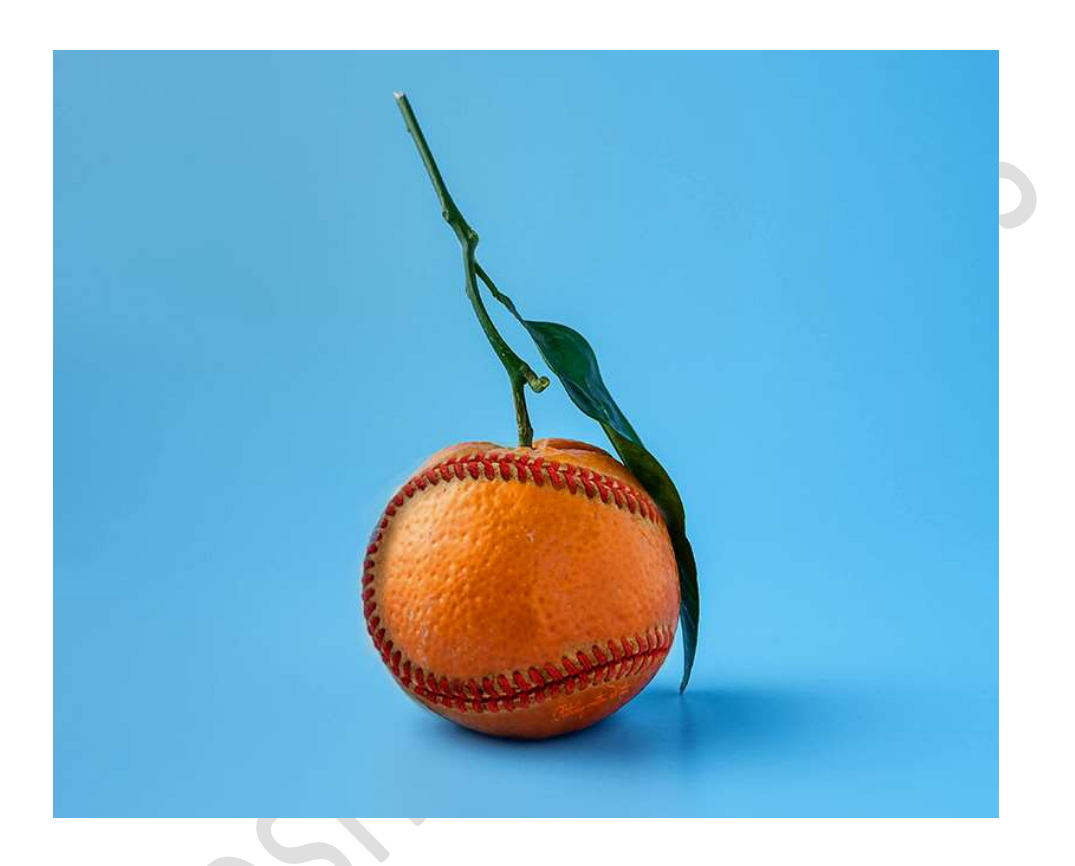